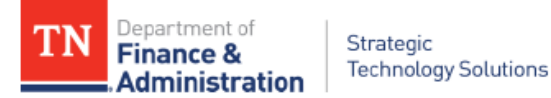

# State of Tennessee How to access TNMap ArcGIS Services And Locators

October 2021

Provided by: STS GIS Services

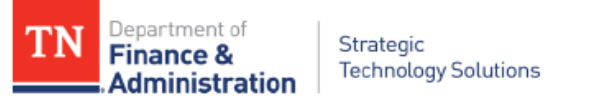

## How to access TNMap Services via ArcGIS Pro

## Accessing the ArcGIS Server

1. Copy the URL for ArcGIS REST Services. <u>https://tnmap.tn.gov/arcgis/rest/services</u>

2. In ArcGIS Pro, open the Catalog Pane. Right click on the lower portion and select **New ArcGIS Server Connection**.

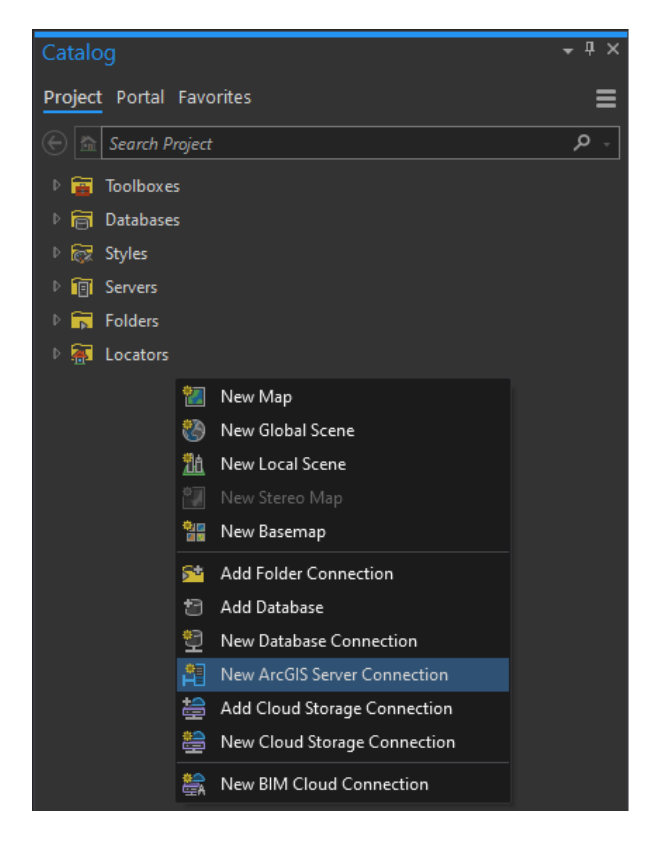

3. When the tool opens, paste the URL in the Server URL box.

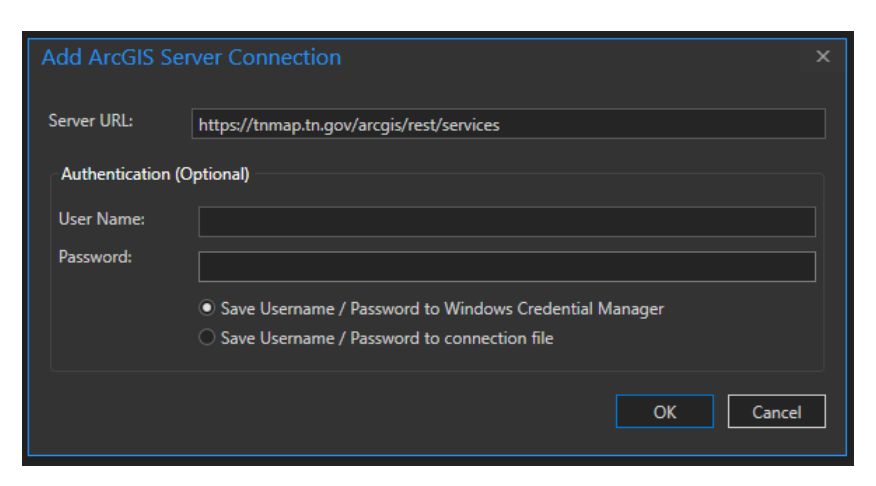

4. This adds all the services to the project.

TN Department of Finance & Strategic Administration Technology Solutions

5. If you want the connection to be available in every new project, right click the connection in Catalog and select **Add to New Projects**.

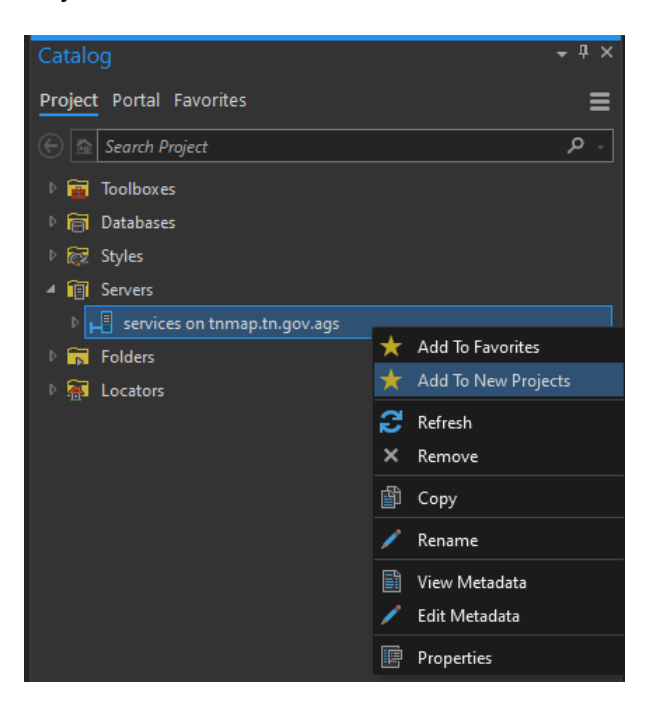

6. To add one of the Locators to your project, open the folder within the tnmap server connection, right click on the appropriate locator, and select **Add To Project**. The locator service can now be used to locate a single address or geocode a table of addresses. **\*\*Be sure you have the most recent version of ArcGIS Pro.** Some older versions cannot use the REST service locators.**\*\*** 

| Catalog                          | <b>-</b> ₽ × |
|----------------------------------|--------------|
| Project Portal Favorites         | ≡            |
| 🕞 🏫 Search Project               | - م          |
| ▷ 📷 Toolboxes                    |              |
| ▶ 📄 Databases                    |              |
| ▷ 😿 Styles                       |              |
| ✓ 1 Servers                      |              |
| 🖌 📕 services on tnmap.tn.gov.ags |              |
| ADMINISTRATIVE_BOUNDARIES        |              |
| BASEMAPS                         |              |
| Difference Community             |              |
| 🖻 🚞 ELEVATION                    |              |
| ENVIRONMENTAL                    |              |
| 🖻 🚞 HEALTH                       |              |
| 🖻 🚞 HISTORICAL                   |              |
| HISTORICAL_IMAGERY_BASEMAPS      |              |
| 🔺 🚞 LOCATORS                     |              |
| 🗯 COMPLETE                       |              |
| ₫ STATE_PLANE                    |              |
| ₫ TIPS                           |              |
| 🚊 TIPS_ADDRESSES                 |              |
| 撞 TIPS_STREETS + Add To Project  |              |
| WGS84                            |              |
| PUBLIC_SAFETY                    |              |
| ▷ 🚍 STRUCTURES                   |              |
| TABLEAU                          |              |
| 🖻 🚞 TRANSPORTATION               |              |

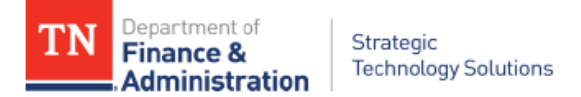

# How to access TNMap WMS services via the web

### (Useful in some non-ESRI GIS and CAD Software)

- 1. Using a web browser, navigate to the <u>http://tnmap.tn.gov</u> address.
- 2. Select **GIS Data** from the Center menu.

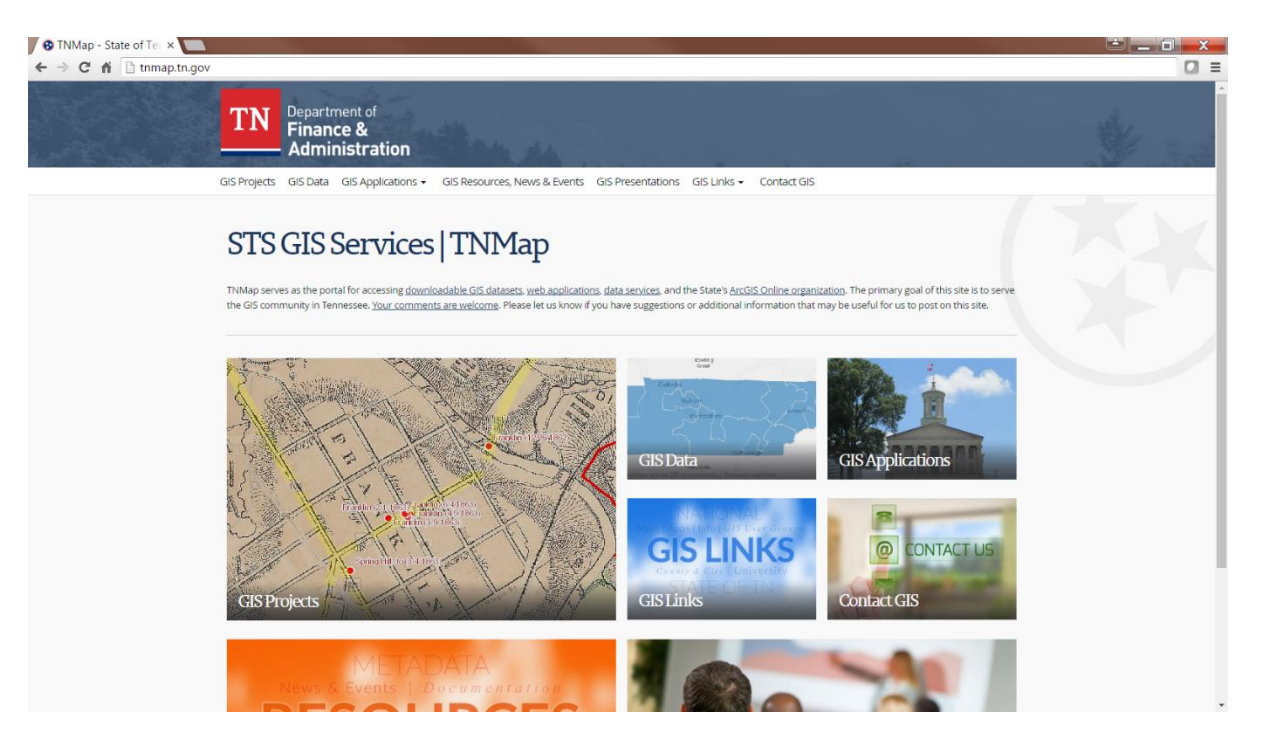

3. Select GIS Data Connect | TNMap REST Services Directory from the center menu.

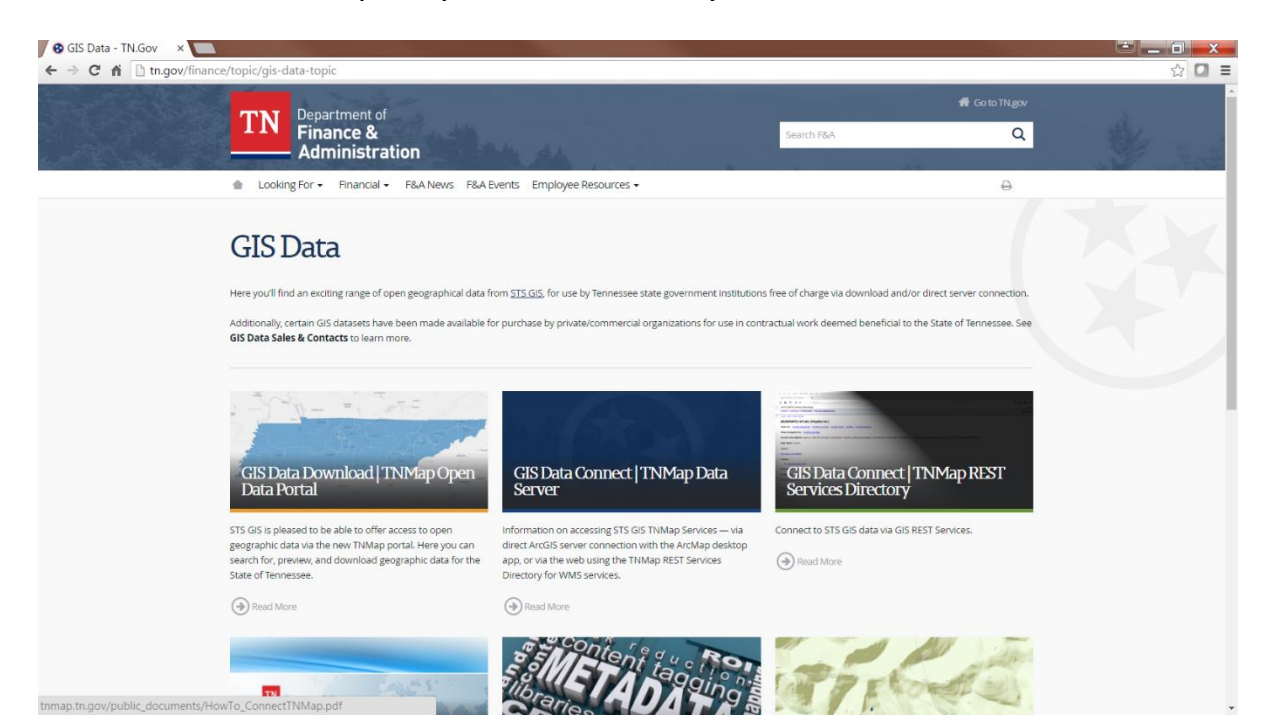

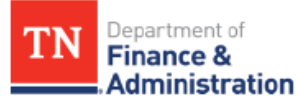

#### 4. On the REST Services page, select a folder link to the desired services.

| 😰 TMMap Portal - GIS Services 🗙 🙊 Folder: / 🗙 📃 | _ @ _ ×                  |
|-------------------------------------------------|--------------------------|
| C n thmap.th.gov/arcgis/rest/services           | <u>ک</u>                 |
| ArcGIS REST Services Directory                  | <u>Loain   Get Token</u> |
| Home > services                                 | Help   API Reference     |

JSON | SOAP

#### Folder: /

Current Version: 10.11

View Footprints In: ArcGIS.com Map

Folders:

- ADMINISTRATIVE BOUNDARIES
- BASEMAPS
   COMMUNITY
- ENVIRONMENTAL
- HEALTH
- HISTORICAL
- HISTORICAL IMAGERY BASEMAPS
   LOCATORS
- PUBLIC SAFETY
- TRANSPORTATION
- Utilities
   UTILITY\_INFRASTRUCTURE

Services:

None

| C + C toman to gov/accels/rect/senvices/BASEMADS          | جه =                     |
|-----------------------------------------------------------|--------------------------|
|                                                           | لى <b>-</b>              |
| ArcGIS REST Services Directory                            | Login   <u>Get Token</u> |
| Home > services > BASEMAPS                                | Help   API Reference     |
| JSON   SOAP                                               |                          |
| Folder: BASEMAPS                                          |                          |
| Current Version: 10.11                                    |                          |
| View Footprints In: ArcGIS.com Map                        |                          |
| Services:                                                 |                          |
| BASEMAPS/ATLAS (MapServer)                                |                          |
| BASEMAPS/IMAGERY_OVERLAY (MapServer)                      |                          |
| BASEMAPS/IMAGERY_WEB_MERCATOR (MapServer)                 |                          |
| BASEMAPS/IMAGERY (MapServer)                              |                          |
| <ul> <li><u>BASEMAPS/USGS_TOPO</u> (MapServer)</li> </ul> |                          |
|                                                           |                          |
| Supported Interfaces: REST_SOAP_Sitemap_Geo_Sitemap       |                          |

- 5. Right-Click the **WMS** link near the top of the page.
- 6. Select Copy Link Address and paste into target software.

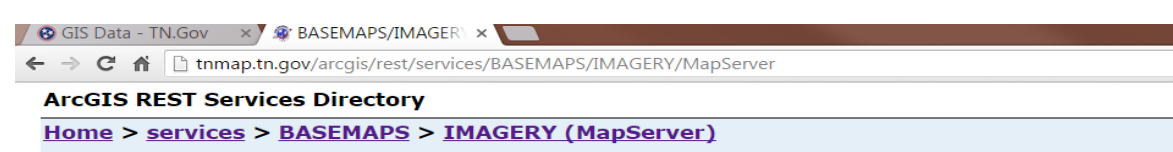

JSON | SOAP | WMS | WMTS

#### BASEMAPS/IMAGERY (MapServer)

View In: ArcGIS JavaScript ArcGIS.com Map Google Earth ArcMap ArcGIS Explorer

#### View Footprint In: ArcGIS.com Map

**Service Description:** Agency: TN Department of Transportation. Description: This map servi satellite imagery, imagery from the National Agriculture Imagery Program (NAIP), black and v (1997-2006), and color imagery from TDOT (2008-present). The color imagery is updated on available. Projection: TN State Plane NAD83 Feet.